## ZOOM のインストール方法について

## パソコンをご利用の場合

- 1. ZOOM 公式ホームページ (https://zoom.us/download) にアクセス
- 2. 「ミーティング用 ZOOM クライアント」のダウンロードをクリック

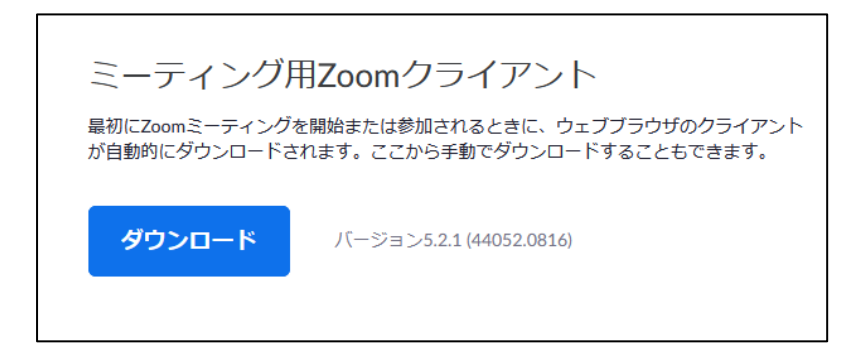

3. ダウンロードしたインストーラーを起動

| Zoom Installer | ×     |
|----------------|-------|
| Initi          | alize |

4. この画面がでたら、インストール完了です。

| Zoom クラウド ミーティング |           | - | × |
|------------------|-----------|---|---|
|                  | zoom      |   |   |
|                  | ミーティングに参加 |   |   |
|                  | ( 444     |   |   |

## スマートフォン、タブレットをご利用の場合

(iOS の場合)

1.「App Store」にアクセスし、「ZOOM Cloud Meetings」を検索

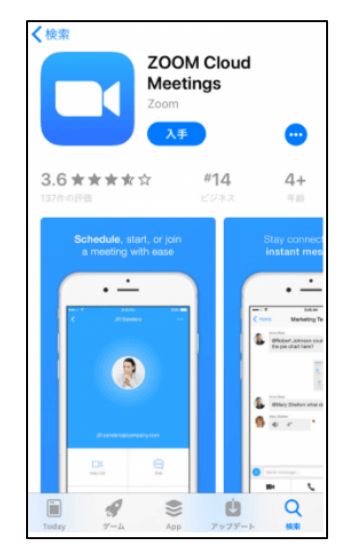

- 2. 入手をタップする
- 3. ホーム画面に ZOOM アイコンが表示されたらインストール完了です。

(Android の場合)

1.「Play ストア」にアクセスし、「ZOOM Cloud Meetings」を検索

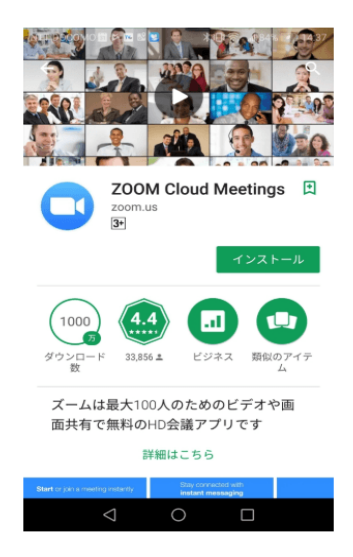

- 2. インストールをタップする
- 3. ホーム画面に Z00M アイコンが表示されたらインストール完了です。

※初回起動時に、マイク、カメラについてのアクセスが問われることがあります。その場合は、「許可」を選択してください。